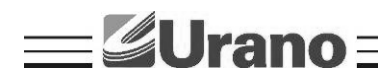

Manual de Operação

# Impressora Térmica ZP300 UES-QR

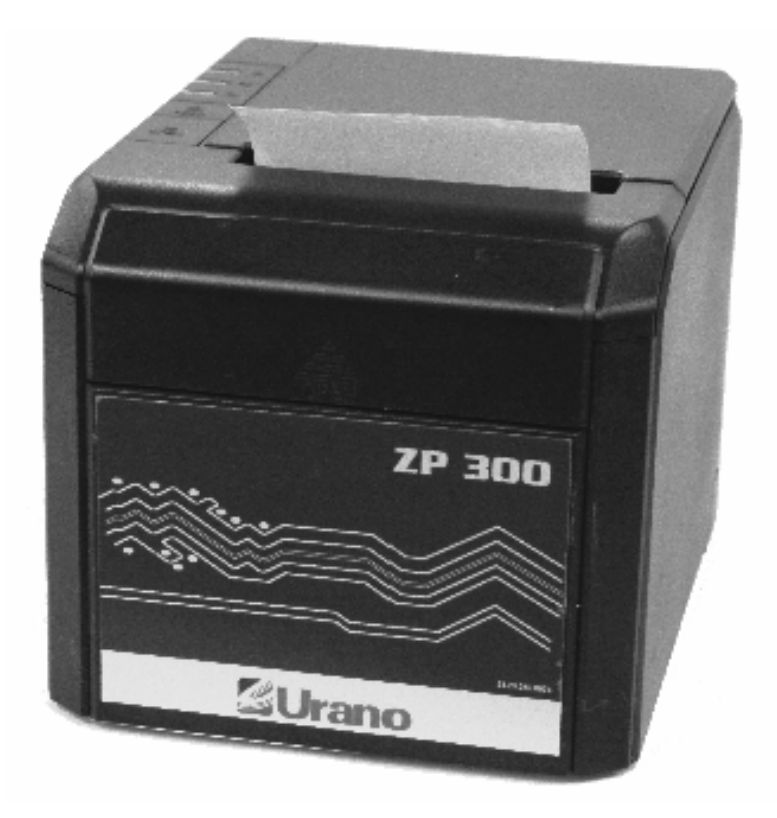

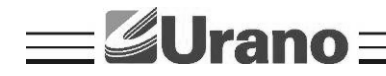

## 1. CONTEÚDO DA CAIXA

No interior da caixa você deverá encontrar:

- Uma Impressora;
- Um Certificado de Garantia;
- Uma Fonte de alimentação (Incluindo o cabo da fonte).
- Um cabo serial
- CD

## 2. CARACTERÍSTICAS

- Tamanho compacto, Funções diversas;
- Velocidade máxima de impressão 300mm/sec
- Suporte 2D (QRCODE)

• Um Manual de Operação;

- Alta qualidade de impressão
- Baixo ruído de funcionamento
- Suporte para acionamento de gaveta de dinheiro
- Fácil manutenção
- Varias interfaces disponíveis (USB, Ethernet, Serial)
- Suporta Downloads de imagens
- Baixo consumo de energia e de operação
- Caracteres por linha e conjunto de caracteres podem ser definidos por chaves DIP.
- Suporte para monitor de status de impressão ethernet, impressão conexão múltipla e OPOS impressão.
- Identificação de Impressora;
- Driver disponível para comunicação USB.

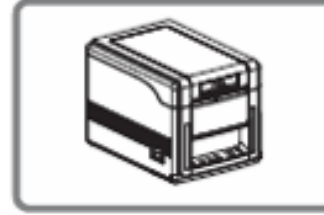

Saída de papel frontal

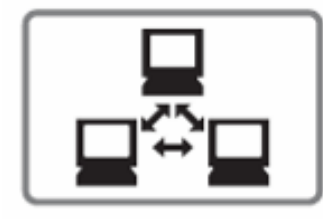

Impressão em rede

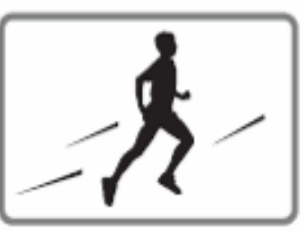

Alta velocidade de impressão

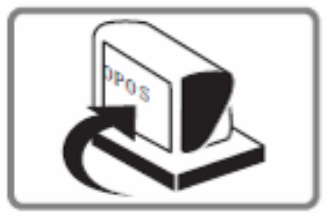

**OPOS** Driver

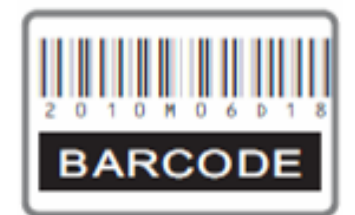

Impressão de código de barras

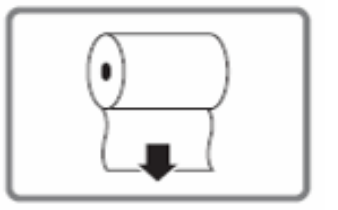

Largura do papel 43/58/70/80/82mm

## 3. GARANTIA

O certificado de garantia está anexo junto ao manual de operação, confira seu prazo de validade.

A garantia cobre somente os consertos efetuados na rede de assistência técnica. Não estão cobertos pela garantia despesas de deslocamento do técnico.

Qualquer problema com o equipamento deve ser comunicado à revenda ou a uma autorizada URANO. Nunca realize "consertos" ou permita que pessoas não autorizadas o façam. Este procedimento implicará na perda da garantia.

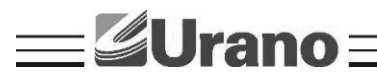

# 4. ESPECIFICAÇÃO TÉCNICA

| Fonte de Alimentação                   | Input AC 110/220V 50/60Hz - Output DC 24V 2.5A (Fonte externa)    |
|----------------------------------------|-------------------------------------------------------------------|
| Interface                              | USB & Serial 115200,N,8,1 & Ethernet (10Mbps/100Mbps)             |
| Alimentação da gaveta                  | DC 24V 1A                                                         |
| Guilhotina                             | Sim, Parcial                                                      |
| Vida útil da cabeça de                 | 150Km                                                             |
| impressão                              | 1501(11)                                                          |
| Sinal sonoro                           | Sim                                                               |
| Velocidade de impressão                | 300mm/s(Max)                                                      |
| Tipo de Impressão                      | Térmica                                                           |
| Largura do Papel                       | 79,5 ± 0,5mm                                                      |
| Largura de Impressão                   | 64/76mm                                                           |
| Pacotes Linguagem                      | Sim                                                               |
| Caracteres                             | Alfanumérico                                                      |
| Tipos Códigos Barras                   | UPC-A / UPC-E / EAN(JAN)13 / EAN(JAN)8 / CODE39 / CODABAR /       |
| Tipos Coulgos Barras                   | ITF / CODE93 / CODE128 / QRcode / PDF417                          |
| Detalhes de Comunicação                |                                                                   |
|                                        | Funcionamento através do Driver GP80DRVEN V11.exe (Windows)       |
| USB 2.0                                | compatível com Win2000, XP, Vista, Windows 7, Windows 8. 32-bit   |
|                                        | and 64-bit. Compatível com Linux.                                 |
| Sorial (Baudrata)                      | 9600, 19200, 38400, 115200 (Ajustável através da DIP switch (SW-7 |
| Serial (Baddrate)                      | SW-8).                                                            |
| Ethernet (TCP/IP)(C1) 10Mbps / 100Mbps |                                                                   |
| DHCP                                   | Sim                                                               |
|                                        | Obs: Possui Interface de configuração de rede TCP/IP através do   |
|                                        | Browser. Permite o uso de DHCP ativo.                             |
| Peso                                   | 1,25kg                                                            |
| Dimensão                               | 175×140×137mm                                                     |

## 5. TROCANDO A BOBINA DE PAPEL

### Siga as instruções abaixo:

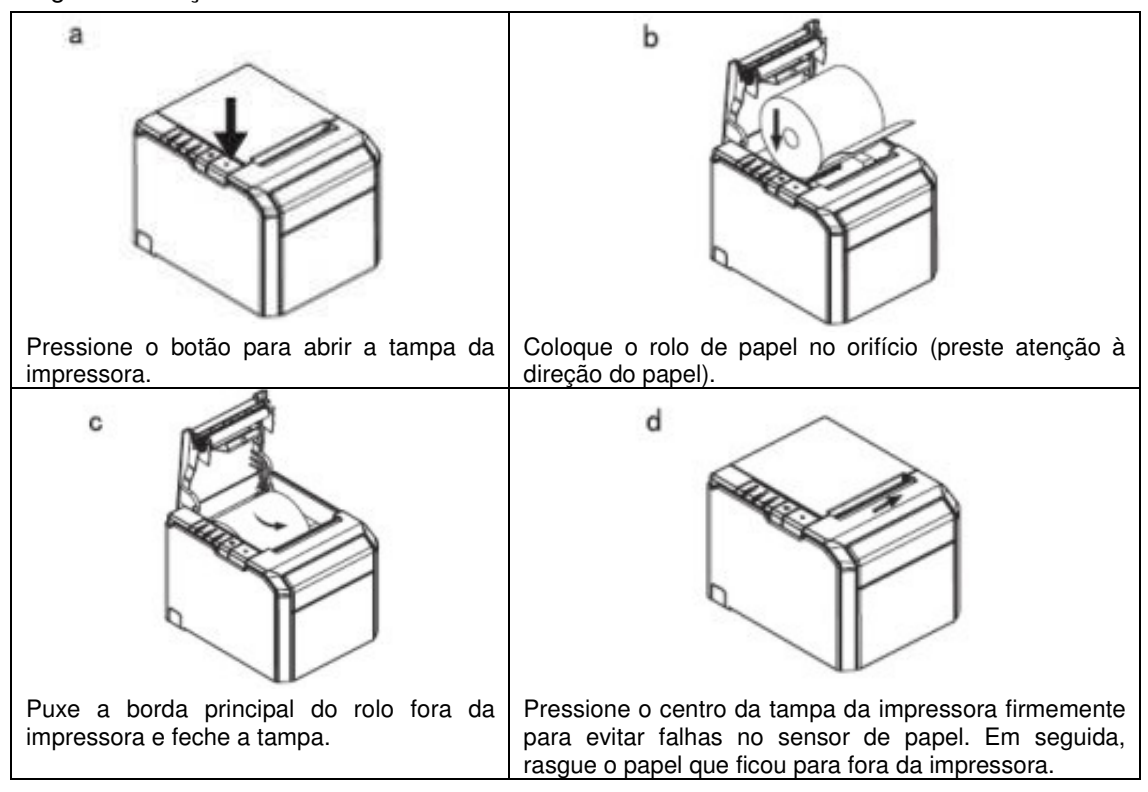

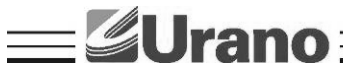

## 6. CONFIGURAÇÃO DO MODO DE IMPRESSÃO (DIP SWITCHES)

Os usuários podem selecionar o cortador automático, a língua, a velocidade de impressão, beep, a densidade de impressão usando chaves DIP para configurar a impressora. Para cada chave há configurações específicas do DIP Switches encontrados no Selftest logo abaixo:

- 1º) Desligue a impressora
- 2º) Mantenha pressionado o botão FEED
- 3º) Ligue a impressora espere 3 segundos e largue o botão FEED. A impressora deverá imprimir o Selftest.
- 4º) Caso não imprima, verificar se há papel. Em seguida, repita todo o processo novamente. Mas na 3º etapa, espere 5 segundos.

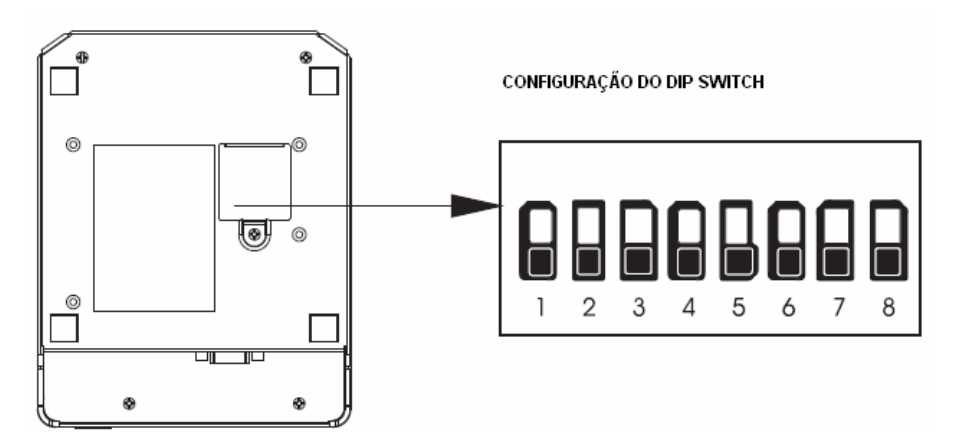

#### Botão e Indicadores

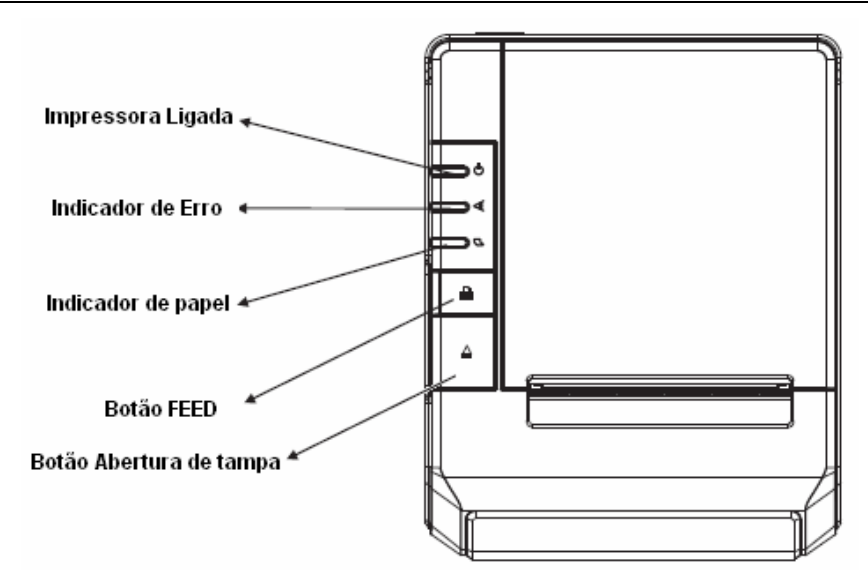

#### Função do Botão e indicadores

• Botão FEED: Pressione para avançar o papel manualmente;

#### • Indicador de Papel:

Quando indicador é ligado, bem como o indicador de erro, a impressora está sem papel; Quando indicador é desligado, bem como o indicador de erro, a impressora tem papel; Quando indicador é ligado e o indicador de erro desligado, o papel esta próximo do fim.

#### • Impressora Ligada:

Quando este indicador acende, a impressora está ligada;

Quando este indicador apaga, a impressora está desligada.

#### • Indicador de Erro:

Quando a impressora está com o papel para fora, erro de corte ou superaquecimento da cabeça de impressão, o indicador fica piscando conforme a configuração definida pelo usuário.

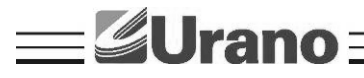

## 7. MANUTENÇÃO DA GUILHOTINA

- 1. Desligue e ligue a impressora, irá iniciar e reiniciar a guilhotina;
- 2. Abra a tampa frontal da guilhotina.
- 3. Rode a engrenagem da guilhotina para trazê-la de volta à posição inicial.

4. Abra a tampa da impressora, instale o rolo de papel corretamente e a impressora funcionará normalmente.

#### Atenção

Não abra a tampa da impressora de forma incorreta porque pode danificar a cabeça de impressão e/ou o corte automático.

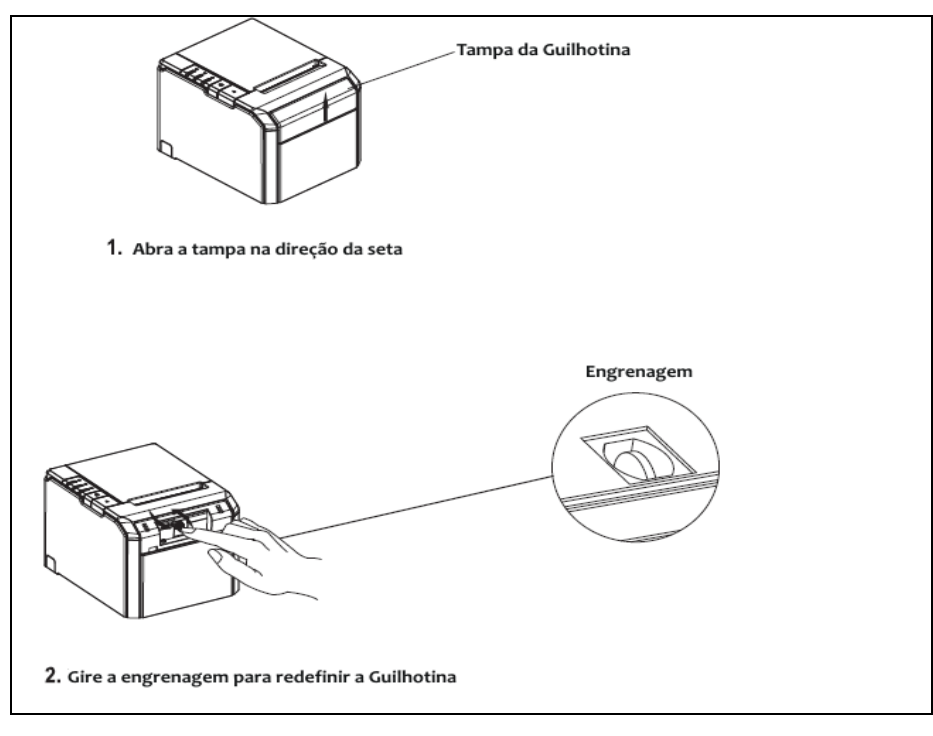

## 8. INSTALAÇÃO DO DRIVER

a) Selecione no menu de "Iniciar", "Impressoras e aparelhos de fax".

| Google Chrome                      | 🛞 Meus documentos                       |
|------------------------------------|-----------------------------------------|
| Email                              | Documentos recentes 🔸                   |
| Microsoft Office Outlook           | 🔗 Minhas imagens                        |
| Foxit Reader                       | 🕑 Minhas músicas                        |
| Microsoft Office Excel 2003        | 😡 Meu computador                        |
|                                    | 🤍 Meus locais de rede                   |
| Conexão de área de trabalho remota | Painel de controle                      |
| Microsoft Office Word 2003         | Definir acesso e padrões do<br>programa |
| 7-PDF<br>Maker                     | Impressoras e aparelhos de<br>fax       |
| Paint                              | 🕐 Ajuda e suporte                       |
| 9                                  | Pesquisar                               |
| Todos os programas 🗼               | Executar                                |
|                                    | Fazer logoff 🚺 Desligar                 |

b) Selecione "Adicionar uma impressora".

| Arquivo Editar Exibir Favoritos                                                                                                    | ax<br>Ferramentas | Ajuda      |                                                                                        | -          |                                                |     |
|----------------------------------------------------------------------------------------------------|-------------------|------------|----------------------------------------------------------------------------------------|------------|------------------------------------------------|-----|
| G · O · B PB                                                                                                    | •                 |            |                                                                                        |            |                                                |     |
| Endereço 🦓 Impressoras e aparelhos                                                                                                    | de fax            |            |                                                                                        |            |                                                | ~ → |
| Tarefas da impressora                                                                                                    | ۲                 |            | CutePDF Writer<br>0<br>Pronto                                                          |            | Microsoft Office Document<br>Image Writer<br>0 |     |
| <ul> <li>Adicionar uma impressora</li> <li>Instalação de oncõec de fax<br/>Inicie o 'Assistente</li> </ul>                                  | para adicionar in | npressora' | <u>Microsoft XPS Document Writer</u><br>, que vai ajudá-lo a instalar uma ir<br>Pronto | mpressora. | MP171 - ENGENHARIA em<br>vmsimp01<br>0         |     |
| Veja também                                                                                                    | ۲                 | ~~~        |                                                                                        |            | 1                                              |     |
| <ul> <li>Solucionar problemas de impres</li> <li>Obter ajuda sobre impressão</li> </ul>                                                     | são               |            |                                                                                        |            |                                                |     |
| Outros locais                                                                                                    | ۲                 |            |                                                                                        |            |                                                |     |
| <ul> <li>Painel de controle</li> <li>Scanners e câmeras</li> <li>Meus documentos</li> <li>Minhas imagens</li> <li>Meu computador</li> </ul> |                   |            |                                                                                        |            |                                                |     |
| Detalhes                                                                                                    | ۲                 |            |                                                                                        |            |                                                |     |

c) Selecione Adicionar uma impressora local.

| Assistente para adicionar impressora                                                                                                    |
|----------------------------------------------------------------------------------------------------|
| Impressora local ou de rede<br>O assistente precisa saber o tipo de impressora a ser configurada.                                                                                                    |
| Selecione a opção que descreve a impressora a ser usada:<br>Impressora local conectada a este computador<br>Detectar e instalar automaticamente a impressora Plug and Play<br>Uma impressora de rede ou conectada a outro computador |
| Para configurar uma impressora de rede não conectada a um servidor<br>de impressão, use a opção "Impressora local".                                                                                                    |
| < Voltar Avançar > Cancelar                                                                                                    |

d) Selecione a porta correspondente da impressora e clique no botão "Avançar".

| sistente para adicionar ir                           | npressora                                                                                                    |
|------------------------------------------------------|----------------------------------------------------------------------------------------------------|
| Selecione uma porta de im<br>Os computadores se comu | pressora<br>nicam com as impressoras através de portas.                                                        |
| Selecione a porta de impres<br>criar uma nova porta. | ssora desejada. Se a porta não estiver na lista, você pode                                                     |
| ) Usar a seguinte porta:                             | USB001 (Virtual printer port for USB)                                                                          |
| Observação: a maioria (<br>com uma impressora loc    | dos computadores usa a porta LPT1: para se comunicar<br>cal. O conector para essa porta deve ser semelhante a: |
|                                                      | A A                                                                                                    |
| <b>○ Criar uma nova porta:</b><br>Tipo de porta:     | CutePDF Writer Monitor                                                                                         |
|                                                      | < Voltar 🛛 Avançar > 🛛 Can                                                                                     |

e) Selecione "Com disco".

| Assistente para adicionar impressora                                                                                                    |  |  |  |  |
|----------------------------------------------------------------------------------------------------|--|--|--|--|
| Instalar software de impressora<br>O fabricante e o modelo indicam o software de impressora a ser usado.                                                                                                    |  |  |  |  |
| Clique no fabricante e modelo da impressora. Se a impressora tiver um disco de instalação,<br>clique em 'Com disco'. Se a impressora não estiver na lista, consulte a documentação para<br>encontrar um software de impressora compatível.                                                                                                    |  |  |  |  |
| Fabricante  Minpressoras                                                                                                    |  |  |  |  |
| Tandy     TPS-80       Tegra     Tektronix       Texas Instruments     Image: Comparison of the second second |  |  |  |  |
| Este driver não foi assinado digitalmente!     Windows Update     Com disco     Explicar por que a assinatura de driver é importante                                                                                                    |  |  |  |  |
| < Voltar Avançar > Cancelar                                                                                                    |  |  |  |  |

f) Selecione "procurar".

| nst<br>Instala                        | r do disco 🛛 🔍 🏹                                                                                                    |
|---------------------------------------|----------------------------------------------------------------------------------------------------|
|                                       | Insira o disco de instalação do fabricante e certifique-se<br>de que a unidade correta está selecionada abaixo.<br>Cancelar                                                                                                    |
| abr<br>and<br>egra<br>ektr<br>exa     | Copiar os arquivos do fabricante de:           Image: Copiar os arquivos do fabricante de:           Image: Copiar os arquivos do fabricante de:           Image: Copiar os arquivos do fabricante de:           Image: Copiar os arquivos do fabricante de: |
| opsonic<br>Este drive<br>Explicar por | r não foi assinado digitalmente! Windows Update Com disco<br>que a assinatura de driver é importante                                                                                                    |

g) Selecione o Driver correspondente: "Topsonicx86".

| Assiste       | nte para a    | adicionar impresso        | ora                    |                   |                       | ~                       |       |          |
|---------------|---------------|---------------------------|------------------------|-------------------|-----------------------|-------------------------|-------|----------|
| Inst          | Instalar      | do disco                  | Localizar o arq        | uivo              |                       |                         |       | ?×       |
|               | H             | Insira o disco de instal  | Examinar:              | DRV for win x     | 86                    | <ul> <li>G Ø</li> </ul> | 12 ⊞• |          |
|               |               | de que a unidade corr     | Documentos<br>recentes | Topsonicx86       |                       |                         |       |          |
| Fabr          |               |                           | G                      |                   |                       |                         |       |          |
| Tand<br>Tegra |               | Copiar os arquivos do     | Desktop                |                   |                       |                         |       |          |
| Texa<br>Topso | nic           | A.\                       |                        |                   |                       |                         |       |          |
| 🛕 Es          | te driver r   | não foi assinado dig      | Meus<br>documentos     |                   |                       |                         |       |          |
| <u>Ex</u>     | plicar por qu | ie a assinatura de drivel | 3                      |                   |                       |                         |       |          |
|               |               |                           | Meu computador         |                   |                       |                         |       |          |
|               |               |                           |                        | Nome do arquivo:  | Topsonicx86           |                         | ¥     | Abrir    |
|               | ۲             |                           | Meus locais de<br>rede | Arquivos do tipo: | Informações de config | uração (*.inf)          |       | Cancelar |

h) Clique em "Avançar".

| ssiste                      | nte para adicionar impressora                                                                                                    |
|-----------------------------|----------------------------------------------------------------------------------------------------|
| Insta                       | alar software de impressora<br>O fabricante e o modelo indicam o software de impressora a ser usado.                                                                                                    |
| 9                           | Clique no fabricante e modelo da impressora. Se a impressora tiver um disco de instalaç<br>clique em 'Com disco'. Se a impressora não estiver na lista, consulte a documentação p<br>encontrar um software de impressora compatível. |
| Impre<br>TF                 | ssoras<br>'S-80                                                                                                    |
|                             |                                                                                                    |
| <u>∧</u> E:<br><u>E&gt;</u> | ete driver não foi assinado digitalmente! Windows Update Com disco<br>plicar por que a assinatura de driver é importante                                                                                                    |
|                             |                                                                                                    |

i) Mantenha o driver existente e clique em "Avançar".

| Assistente para adicionar impressora                                                                                                 |
|----------------------------------------------------------------------------------------------------|
| Usar o driver existente<br>Já existe um driver instalado para esta impressora. Você pode usar o driver<br>existente ou substituí-lo. |
| TPS-80                                                                                                    |
| Deseja manter o driver existente ou usar o novo?                                                                                     |
| <ul> <li>Manter o driver existente (recomendável)</li> </ul>                                                                         |
| ◯ Substituir o driver existente                                                                                                    |
|                                                                                                    |
|                                                                                                    |
|                                                                                                    |
|                                                                                                    |
|                                                                                                    |
|                                                                                                    |
| < Voltar Avançar > Cancelar                                                                                                    |

j) Selecione a opção correspondente e deixe o nome da impressora, em seguida clique em "Avançar".

| Arneça um nome para a impressora<br>Você deve atribuir um nome a esta impresso<br>Digite um nome para esta impressora. Como<br>combinações de nomes de impressoras e de<br>melhor usar o nome mais curto possível.<br>Nome da impressora: | ora.<br>o alguns programas não dão suporte a<br>e servidores com mais de 31 caracteres, é |
|----------------------------------------------------------------------------------------------------|-------------------------------------------------------------------------------------------|
| Digite um nome para esta impressora. Como<br>combinações de nomes de impressoras e de<br>melhor usar o nome mais curto possível.<br>Nome da impressora:<br>TPS-80                                                                         | ) alguns programas não dão suporte a<br>e servidores com mais de 31 caracteres, é         |
| Nome da impressora:<br>TPS-80                                                                                                    |                                                                                           |
| TPS-80                                                                                                    |                                                                                           |
|                                                                                                    |                                                                                           |
| Deseja que esta seja a impressora padrão?                                                                                                    |                                                                                           |
| 🔘 Sim                                                                                                    |                                                                                           |
| ⊙ Não                                                                                                    |                                                                                           |
|                                                                                                    |                                                                                           |
|                                                                                                    |                                                                                           |
|                                                                                                    |                                                                                           |

k) Mantenha a opção "Não compartilhar esta impressora" e clique em "Avançar".

| Assistente para adicionar impressora                                                                                                    |  |  |  |  |  |
|----------------------------------------------------------------------------------------------------|--|--|--|--|--|
| Compartilhamento de impressora<br>Você pode compartilhar esta impressora com outros usuários da rede.                                                                                                  |  |  |  |  |  |
| Para compartilhar esta impressora, forneça um nome de compartilhamento. Você pode usar o<br>nome sugerido ou digitar um novo. O nome de compartilhamento será visível para outros<br>usuários da rede. |  |  |  |  |  |
| Não compartilhar esta impressora                                                                                                    |  |  |  |  |  |
| O Nome do compartilhamento:                                                                                                    |  |  |  |  |  |
|                                                                                                    |  |  |  |  |  |
|                                                                                                    |  |  |  |  |  |
|                                                                                                    |  |  |  |  |  |
|                                                                                                    |  |  |  |  |  |
|                                                                                                    |  |  |  |  |  |
| < Voltar Avançar > Cancelar                                                                                                    |  |  |  |  |  |

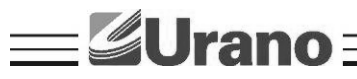

I) Marcara a opção "Sim" para imprimir uma página teste.

| Assistente para adicionar impressora                                                                                    |  |  |  |
|----------------------------------------------------------------------------------------------------|--|--|--|
| Imprimir página de teste<br>Para confirmar se a impressora está instalada corretamente, imprima uma página<br>de teste. |  |  |  |
| Deseja imprimir uma página de teste?                                                                                    |  |  |  |
| ⊙ Sim                                                                                                    |  |  |  |
| ◯ Não                                                                                                    |  |  |  |
|                                                                                                    |  |  |  |
|                                                                                                    |  |  |  |
|                                                                                                    |  |  |  |
|                                                                                                    |  |  |  |
|                                                                                                    |  |  |  |
|                                                                                                    |  |  |  |
|                                                                                                    |  |  |  |
| < Voltar Avançar > Cancelar                                                                                             |  |  |  |

m) Clicar em "Concluir" e esperar a impressora imprimir a página teste, em seguida clicar em "OK".

| Assistente para adicionar impressora            |                                                                  |                                                                                                    |  |
|-------------------------------------------------|------------------------------------------------------------------|----------------------------------------------------------------------------------------------------|--|
|                                                 | Concluindo o 'Assistente para                                    |                                                                                                    |  |
|                                                 | adicio<br>TPS-80 12                                              |                                                                                                    |  |
|                                                 | Você conc<br>impressora                                          | Uma página de teste está sendo enviada para a impressora.<br>Dependendo da velocidade da impressora, a página poderá levar<br>um minuto ou dois para ser impressa.       |  |
|                                                 | Nome:<br>Compartilh<br>Porta:<br>Modelo:<br>Padrão:<br>Página de | A página de teste demonstra a capacidade que a impressora tem<br>de imprimir elementos gráficos e texto, e fornece informações<br>técnicas sobre o driver de impressora. |  |
|                                                 |                                                                  | Se a página de teste tiver sido impressa, clique em 'OK'.                                                                                                    |  |
|                                                 |                                                                  | Se a página de teste não tiver sido impressa, clique em<br>'Solucionar problemas'.                                                                                       |  |
|                                                 |                                                                  | OK Solucionar problemas                                                                                                    |  |
| Para fechar o assistente, clique em 'Concluir'. |                                                                  |                                                                                                    |  |
| < Voltar Concluir Cancelar                      |                                                                  |                                                                                                    |  |

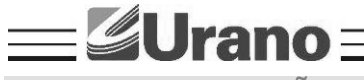

## 9. RECOMENDAÇÕES DE USO

- Não toque na cabeça de impressão com qualquer coisa.
- Não toque na lâmina do cortador.
- Cuide para que o cabo de alimentação não sofra compressões, ou venha a ser pisado ou tenha objetos pesados sobre ele.
- Sempre segure no plugue ao conectar ou desconectar a impressora da tomada.
- Limpe a impressora com um pano úmido, mas não permita que qualquer líquido penetre. Não utilize limpadores químicos.
- Mantenha a impressora fora do alcance das crianças.
- Não tente desmontar, reparar a impressora.
- Instale a impressora sobre uma superfície plana e rígida para evitar vibrações;
- Não deixe outros objetos estranhos dentro da impressora.
- Não ligue uma linha telefônica ao conector da unidade periférica.
- Quando não estiver utilizando a impressora, é recomendável que você desligue-a da tomada elétrica.

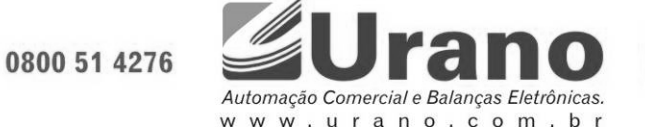

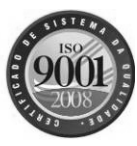